## DBPLUS better performance

## Performance Monitor dla Oracle

# Blokady zapytań

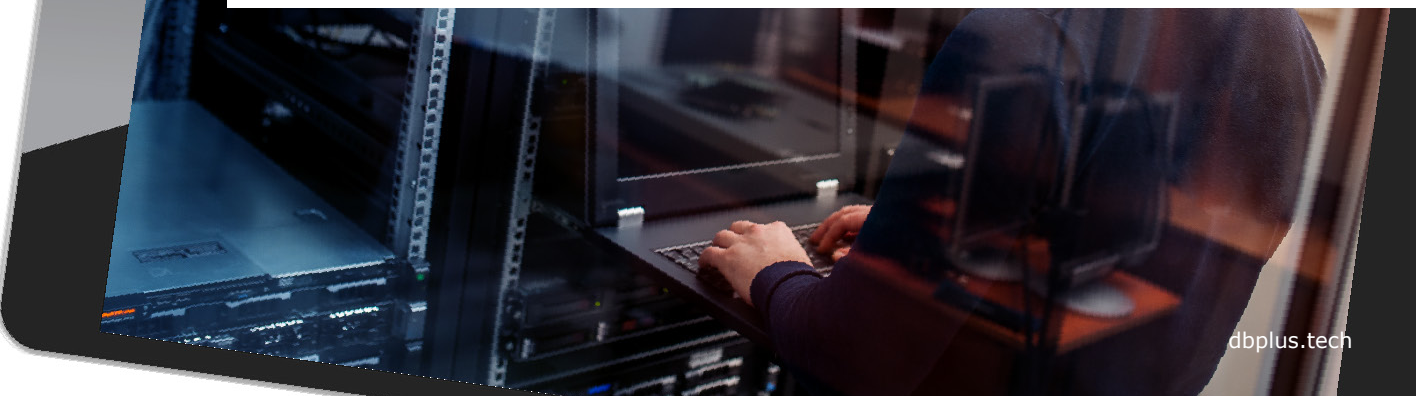

## Rozpoznanie problemu blokad

Sprawdzenie problemu blokad w bazie danych rozpoczynamy w zakładce Load Trends.

W celu analizy wybieramy statystykę wydajnościową Elapsed Time oraz Locks.

Wyszukujemy okres z wysokim poziomem **blokad.** 

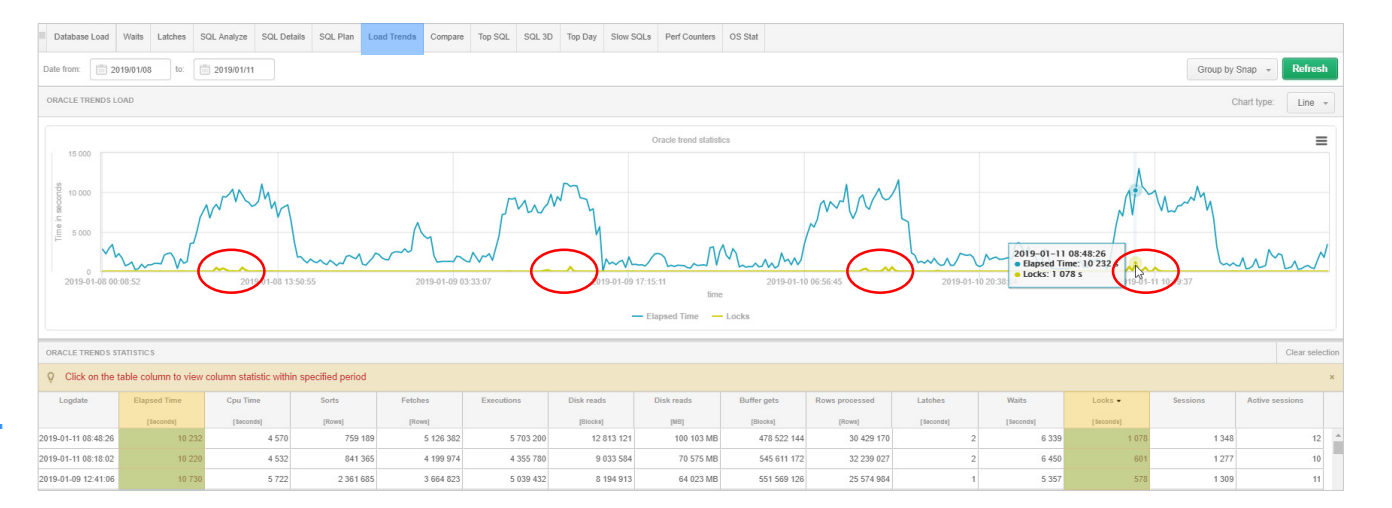

**DBPIUS** 

better performance

Odczytujemy okres trwania blokad w bazie danych (11.01.2019 8:48)

# 2019-01-11 08:48:26 Elapsed Time: 10 232 s 2019-01-10 20:38 19-01-11 10:19:37

|           |           |           |          | Clear selec     | tion |
|-----------|-----------|-----------|----------|-----------------|------|
|           |           |           |          |                 | ×    |
| atches    | Waits     | Locks 🗸   | Sessions | Active sessions |      |
| [Seconds] | [Seconds] | [Seconds] |          |                 |      |
| 2         | 6 339     | 1 078     | 1 348    | 12              | ľ    |

## Blokady zapytań

 $\equiv$ 

m.

#### DBPLUS better performance

W celu dalszej analizy blokad przechodzimy do zakładki Locks history.

Locks

Wybieramy **okres** dla której problem został zdiagnozowany.

Weryfikujemy **przyczynę** powstania blokady wskazując punkty na wykresie.

Wybór wiersza powoduje zaprezentowanie szczegółów na temat sesji **blokującej** oraz **blokowanej**.

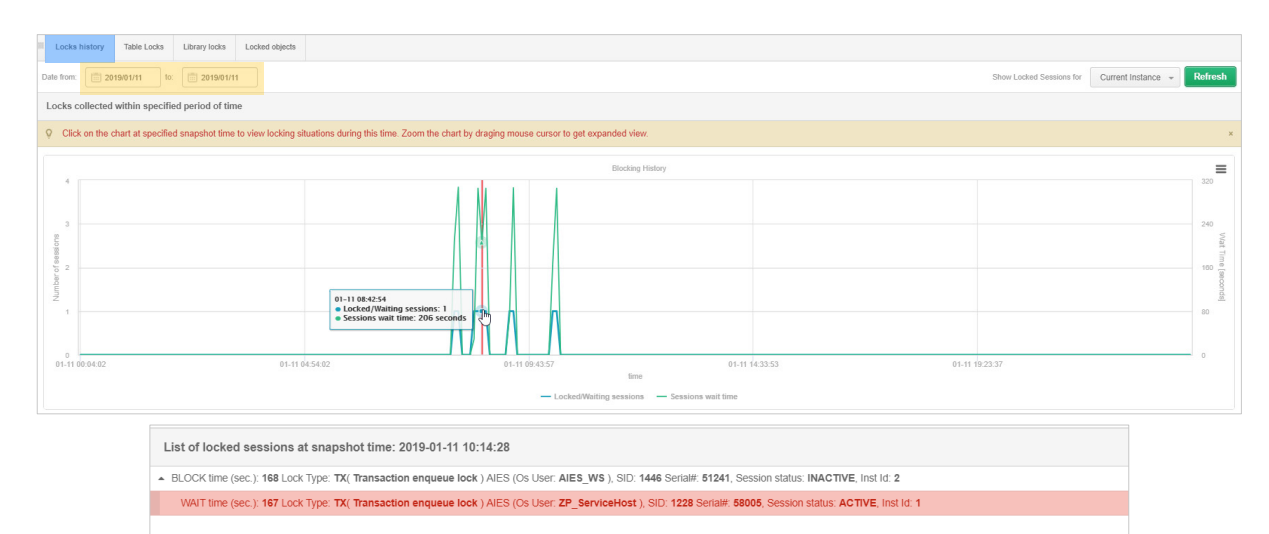

```
SESSION DETAILS

Request
6

Skd
1228

LockType
TX

LockTypeDescription
(Transaction enqueue tock )

ID1
7274523

ID2
9878616

Lnode
0
```

UPDATE ALES.TAE\_ZLECENIE SET ZNACZNIK\_ZMIANY = :p0, FK\_TYP\_ZABEZP = :p1 WHERE ID\_ZLECENIE = :p2 AND ZNACZNIK\_ZMIANY = :p3

SQL STATEMENT FOR SESSION SID: 1228

### Locks details

Dostępne są informacje na temat treści zapytania oraz szczegółowe informacje dotyczące sesji użytkownika.

## **Szczegóły sesji** dostępne są z poziomu blokad.

Klikając w przycisk [+] możliwe jest przejście do ekranu ze szczegółami zapytania.

| SESSION DETAILS     |                                                  |  |  |  |
|---------------------|--------------------------------------------------|--|--|--|
| Request             | 6                                                |  |  |  |
| Sid                 | 1228                                             |  |  |  |
| LockType            | ΤΧ                                               |  |  |  |
| LockTypeDescription | ( Transaction enqueue lock )                     |  |  |  |
| ID1                 | 7274523                                          |  |  |  |
| ID2                 | 9878616                                          |  |  |  |
| Lmode               | 0                                                |  |  |  |
| CTime               | 167                                              |  |  |  |
| Block               | 0                                                |  |  |  |
| OSUserName          | ZP_ServiceHost                                   |  |  |  |
| Serial#             | 58005                                            |  |  |  |
| UserName            | AIES                                             |  |  |  |
| Status              | ACTIVE                                           |  |  |  |
| Machine             | ENERGAIEOPX-SID-WWW12                            |  |  |  |
| Module              | w3wp.exe Query: 2131096223                       |  |  |  |
| Sql Id              | 7xcgzujzhbw <mark>nz View sql details Jun</mark> |  |  |  |
| HashValue           | 2131096223 +                                     |  |  |  |
| Instance Number     | Add to query hash value list                     |  |  |  |

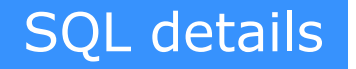

W przypadku wystąpienia blokad czas trwania pojedynczego zapytania wzrósł do 250 sekund.

Po ustąpieniu blokad zapytanie uruchamiało się z prędkością 0,005 sekundy.

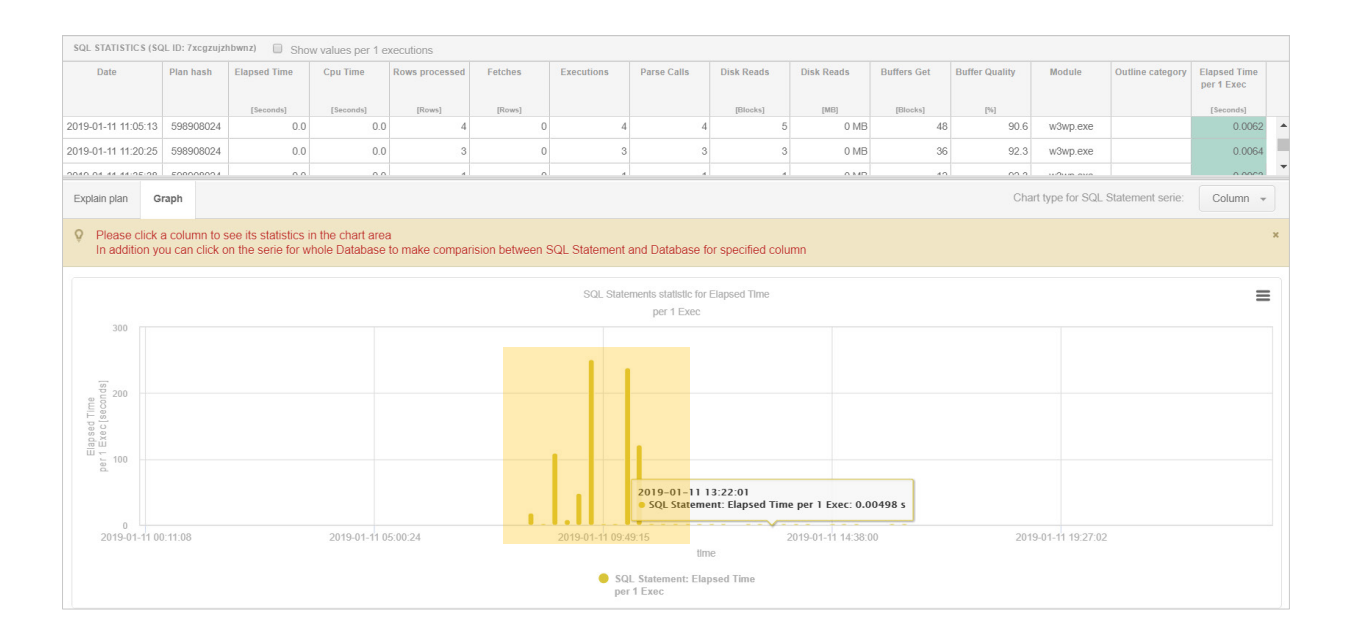

## DBPLUS better performance

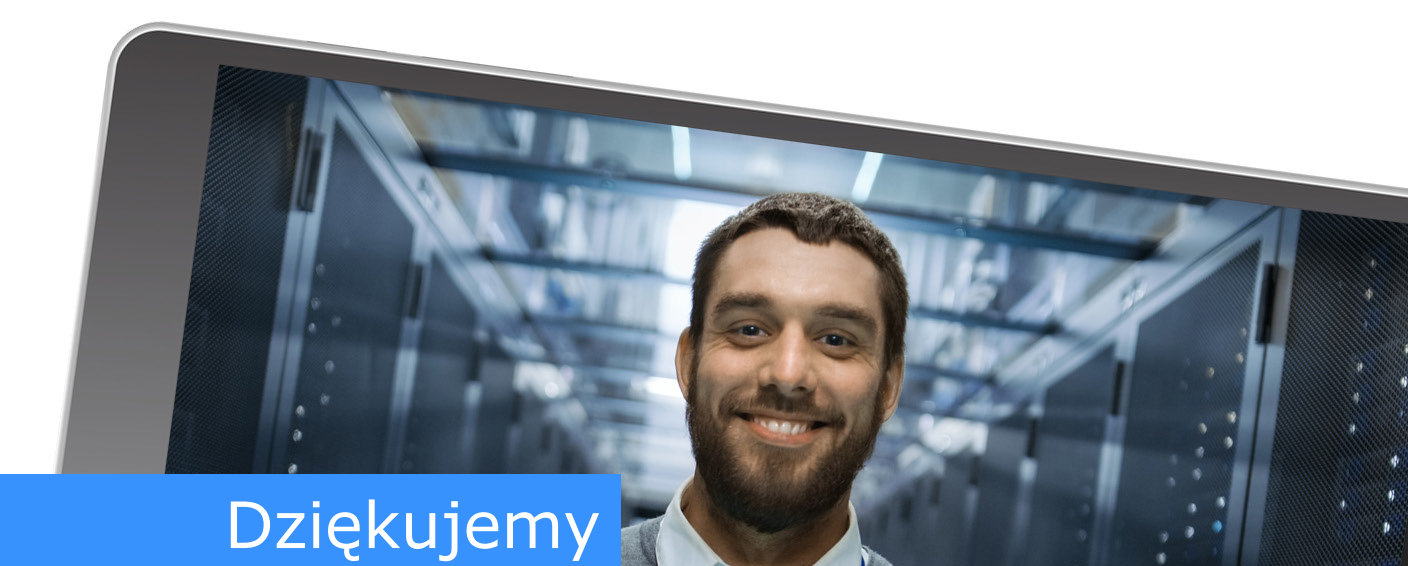

# www.dbplus.tech

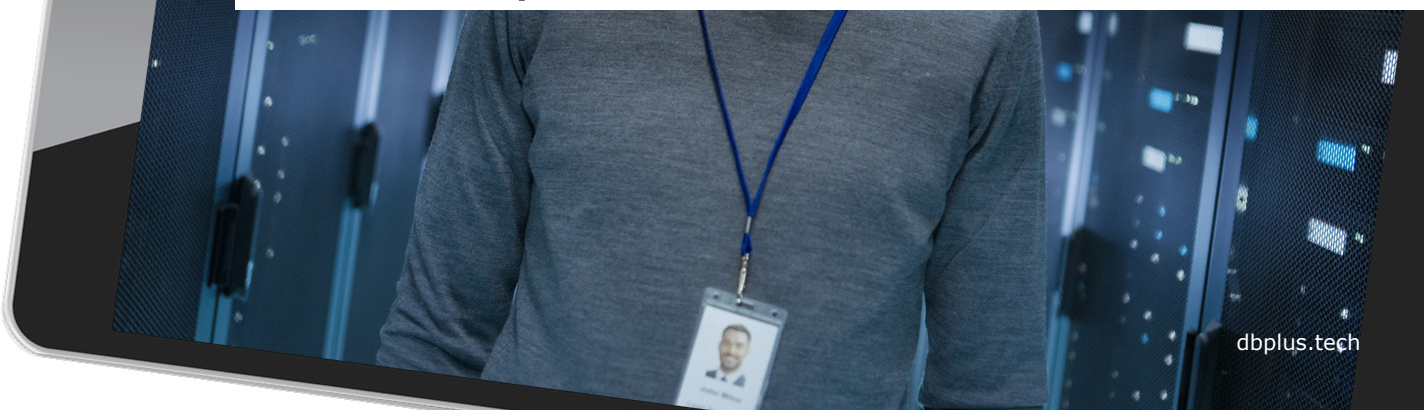